上海城建职业学院

WebVPN 用户手册

图文信息中心 2022 年 6 月

## 一、WebVPN 服务概述

WebVPN 是纯网页形式的 VPN, 通过 WebVPN, 用户可使用电脑和 手机浏览器直接访问基于 Web 服务的网站,无需安装客户端和插件。

## 二、登录

1. 学校官网首页右上角【WebVPN】

2. 打开浏览器输入地址

因中国电信安全要求和学校 vpn 设备更新原 vpn 访问地址 https://116.236.216.94, 域名 https://vpn.succ.edu.cn 现在更新 为 https://101.230.113.33:4433 , 或者输入域名 https://vpn.succ.edu.cn:4433

|              | C Ea | asyConnect |   | ×               | *     | 上海城建职业学院                 | × | 중─信息门户(v2.0.2) | × |
|--------------|------|------------|---|-----------------|-------|--------------------------|---|----------------|---|
| $\leftarrow$ | С    | ଜ          | Ċ | https://vpn.suc | c.edu | .cn:4433/portal/#!/login |   |                |   |

(1)上海城建海常寻找

3. 进入登录界面

4. 输入账号和密码

5.勾选: 我已阅读并同意《免责声明》

6. 点击登录

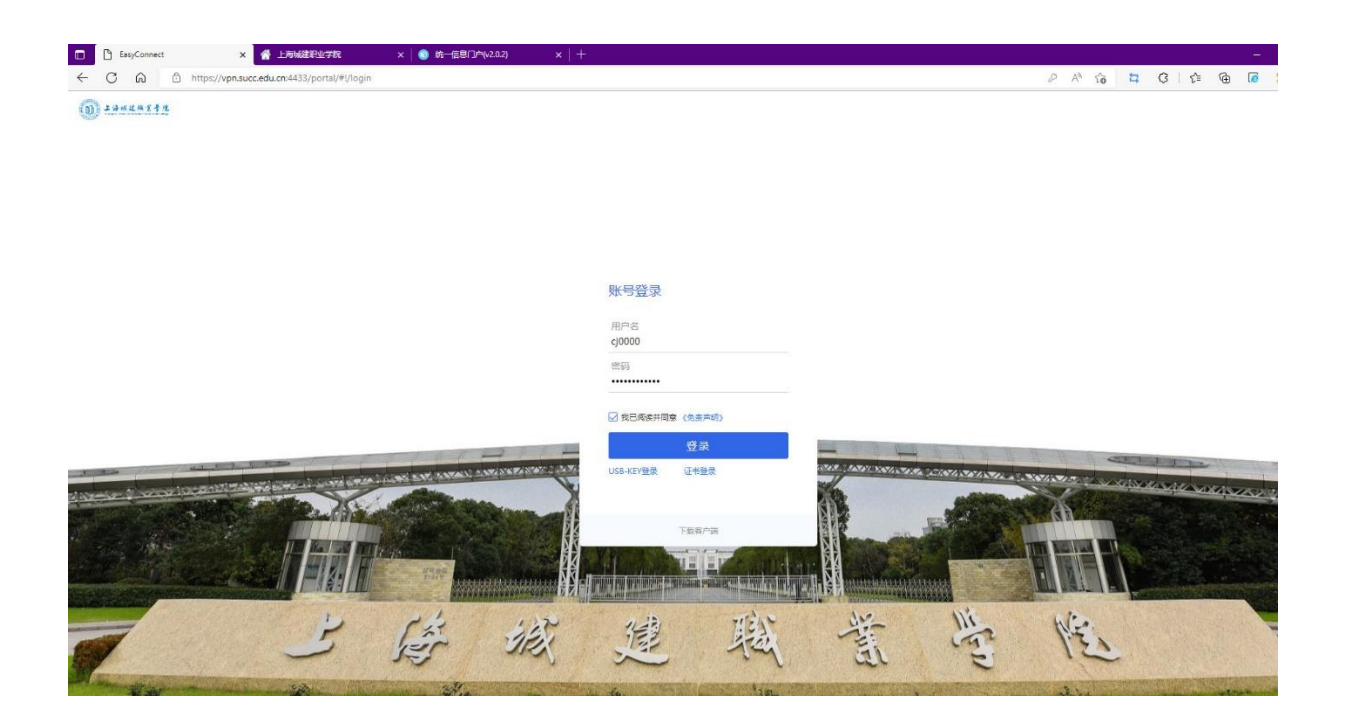

## 7. 进入可以访问的资源列表

| × 👚 上海城建职业学院                                | × 🛛 💿 统一信息门户(v2.0.2)          |    | ×   +                    |    |                           |     |                   |       |
|---------------------------------------------|-------------------------------|----|--------------------------|----|---------------------------|-----|-------------------|-------|
| https://vpn.succ.edu.cn:4433/portal/#!/serv | rice                          |    |                          |    |                           |     |                   | P     |
|                                             |                               |    |                          |    |                           |     |                   |       |
|                                             |                               |    |                          |    |                           |     | 资源搜索              | and a |
| 默认                                          | 资源组<br>信息 <sup>门户</sup>       |    | ehall.succ.edu.cn        | 00 | 信息门户旧版                    |     | ehall.succ.edu.cn |       |
|                                             | https://auth.succ.edu.cn/auth | 60 | http://ehall.succ.edu.cn | 80 | http://portal.succ.edu.cn | 800 | ehall.succ.edu.cn |       |
|                                             |                               |    |                          |    |                           |     |                   |       |

## 8. 选择需要访问的资源。建议选择 ehall. succ. edu. cn

| 🕒 EasyConne | ct    | ×            | \iint 上海城建职业学院            | × 🐔 🗄              | 海城建职业学院 |
|-------------|-------|--------------|---------------------------|--------------------|---------|
| C Q         | ▲ 不安全 | È 🕴 ehall-su | icc-edu-cn.vpn.succ.edu.c | n:8118/new/index.h | itml    |
| 主语标过线算手     | 1 🖌   |              | Б                         |                    |         |
|             | 教师桌面  | + 🌣          |                           |                    |         |

Webvpn 不支持办事大厅旧版

特别提醒

- webvpn 访问的资源仅限于资源列表中的资源(资源列表资源根据需要会进行调整),并必须从资源列表点击进行访问;
- 如需要访问更多资源,远程登陆服务器等操作,建议下载客户端,安装客户端后进行访问。
- 3、 有关客户端的访问,参考以前发的说明文档。

上海城建职业学院图文信息中心

2022年6月28日